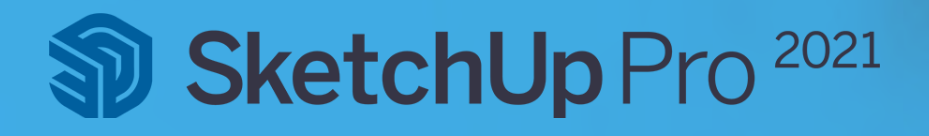

# SketchUp Pro Subscriptions Guide für Lizenz-Administrator

Anleitung für die Verteilung für SketchUp Abonnementberechtigungen

# Schritt 1: Erstellen oder bestätigen Sie Ihre Trimble ID

Bei der Bestellung Ihrer internen SketchUp Pro Abo-Lizenzen wurden Sie als Administrator hinterlegt. Auf Ihre genannte E-Mail-Adresse sollten Sie eine Bestätigungs- und Aktivierungsmail erhalten haben.

Klicken Sie auf die Aktivierungsmail, um Ihre Trimble ID zu bestätigen und ggf. Ihre Trimble ID mit einen Namen und Passwort zu vervollständigen.

# Schritt 2: Loggen Sie sich im Trimble Account Management Portal ein

Der schnellstmögliche Weg, sich im Account Management Portal (AMP) anzumelden ist über <u>www.sketchup.com</u>.

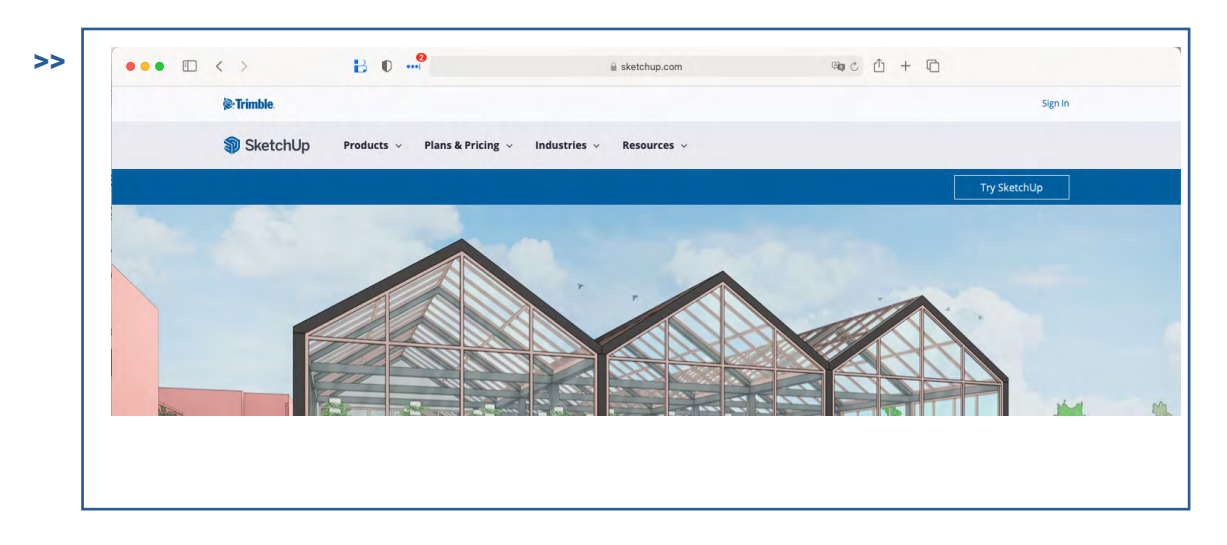

Hier können Sie oben rechts auf "Sign In" klicken und sich mit Ihrer Trimble ID anmelden.

Nachdem Sie sich eingeloggt haben, sollten Sie drei Optionen sehen: Meine Produkte (My Products), Mitglieder (Members) und Planeinstellunge (Plan Settings).

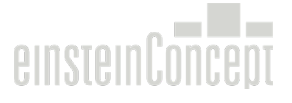

#### Schritt 3: Verwalten Sie Ihre internen User

Um die internen Benutzer zu verwalten, klicken Sie auf die Option "Mitglieder". Anschließend öffnet sich die Mitglieder-Seite.

| Mitglieder                          |                   |                                                                             |                       |
|-------------------------------------|-------------------|-----------------------------------------------------------------------------|-----------------------|
| Verwalten Sie die Benutzer in Ihrem | Konto.            |                                                                             |                       |
| Q Nach Name, E-Mail oder Proc       | uktzugriff suchen |                                                                             | Benutzer hinzufüge    |
| NAME ^                              | FUNKTION          | PRODUKTZUGRIFF                                                              | ZULETZT AKTIV         |
| SH Solveig Heimlich                 | Kontoinhaber      | <b>1 Produkt</b><br>SketchUp Studio, Not For Resale, annual termed contract | 2021/04/13            |
|                                     |                   |                                                                             | Produktzugriff ändern |
|                                     |                   |                                                                             | Benutzer entfernen    |

Hier können Sie eine Auflistung aller Anwender des Abos sehen. Jeder Anwender hat eine bestimmte "Rolle". Eine kurze Übersicht der unterschiedlichen Rollen finden Sie hier:

**Kontoinhaber:** Der Kontoinhaber hat Zugriff auf alle Information des Firmen-Abonnements. Dieser Benutzer kann die Abo-Lizenzen innerhalb der Firma verwalten und neue Benutzer hinzufügen. Dies beinhaltet sowohl Firmen-Admins hinzuzufügen als auch Produktbenutzer zu benennen. Der Kontoinhaber erhält alle Informationen zu Änderungen im Firmen-Account, z. B. Benachrichtigungen, wenn weitere Lizenzen hinzugefügt worden sind, Renewal-Informationen und weiteres.

**Firmen-Admin:** Der Firmen-Admin kann nur Produktbenutzer hinzufügen und die Abo-Lizenzen verwalten. Der Admin kann nicht den Kontoinhaber ändern oder weitere Firmen-Admins hinzufügen.

Produktbenutzer: Der Anwender, der aktiv mit SketchUp Pro arbeitet und eine Abo-Lizenz benötigt.

Hinweis: Wenn Sie als Firmen-Admin hinterlegt sind, wird Ihnen automatisch ein Platz zugewiesen. Wenn Sie nicht selbst mit SketchUp arbeiten, müssen Sie den Platz entfernen. Einfach auf die drei Punkte klicken und "Produktzugriff ändern" auswählen. Deaktivieren Sie das Häkchen neben SketchUp Pro und speichern die Änderung.

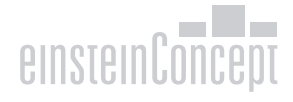

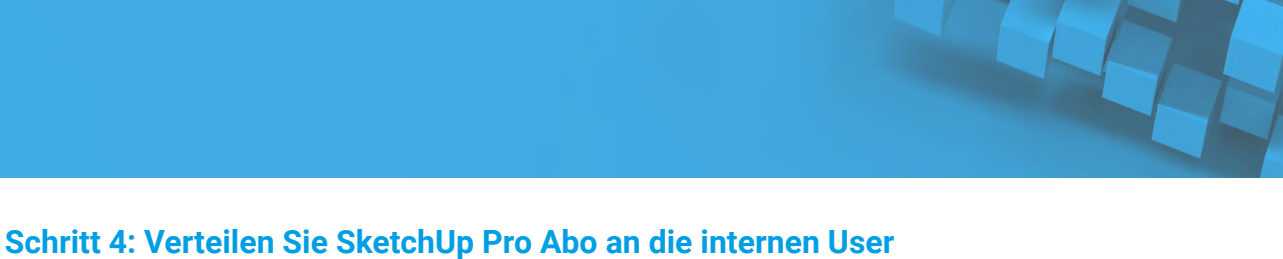

Um ein Abo zu verteilen und einem Benutzer zuzuweisen, müssen Sie auf "Benutzer hinzufügen" drücken.

| >> | Trimble Account    | Mitglieder<br>Verwalten Sie die Benutzer in Ihrem | Konto.            |                                                                      |               | e       |
|----|--------------------|---------------------------------------------------|-------------------|----------------------------------------------------------------------|---------------|---------|
|    | Solveig Heimlich   | Q Nach Name, E-Mail oder Prod                     | uktzugriff suchen |                                                                      | Benutzer hin  | zufügen |
|    | Profil bearbeiten  | NAME ^                                            | FUNKTION          | PRODUKTZUGRIFF                                                       | ZULETZT AKTIV |         |
|    | SOLVEIG HEIMLICH Y | SH Solveig Heimlich<br>Pgmall.com                 | Kontoinhaber      | 1 Produkt<br>SketchUp Studio, Not For Resale, annual termed contract | 2021/04/13    | *<br>*  |
|    | Meine Produkte     |                                                   |                   |                                                                      |               |         |
|    | 8 Mitglieder       |                                                   |                   |                                                                      |               |         |
|    | Planeinstellungen  |                                                   |                   |                                                                      |               |         |
|    |                    |                                                   |                   |                                                                      |               |         |

Eine neue Maske erscheint, in der Sie die E-Mail-Adresse des Benutzers eingeben. Anschließend müssen Sie noch den Vornamen und Nachnamen hinzufügen und eine Rolle auswählen. Der klassische Anwender wird als "Produktbenutzer" ausgewählt. Unter "Produktzugriff" setzen Sie das Häkchen neben SketchUp Pro. Hier können Sie auch sehen, wie viele Lizenzen noch verfügbar sind.

| E-Mail*          |                                | E-Mail*                                                          |        |
|------------------|--------------------------------|------------------------------------------------------------------|--------|
| sheimlich@eins   | steinconcept.de                | sheimlich@einsteinconcept.de                                     |        |
| Vorname*         | Nachname*                      | Kontoinhaber                                                     | ostac  |
| Solveig          | Heimlich                       | Mitkontoinhaber                                                  | JILUS. |
|                  |                                | Dieser Benutzer ist bereits Kontoinhaber eines anderen K         | ontos. |
| Rolle            |                                | Firmen-Admin                                                     |        |
| Produktbenutze   | er                             | <ul> <li>Zugriff auf Benutzerverwaltung (älle Teams).</li> </ul> |        |
|                  |                                | Produktbenutzer                                                  |        |
| Produktzugriff   |                                | Zugriff nur auf ihnen zugewiesene Abos und Produkte.             |        |
| 🗌 🇊 SketchUp Stu | udio, Not For Resale, 0 / 1 Ve | rfügbar Produktzugriff                                           |        |

Wenn der User bereits eine Trimble ID mit der E-Mail-Adresse im Einsatz hat, wird der Name automatisch ausgefüllt.

Der User wird automatisch eine E-Mail erhalten, dass eine SketchUp Pro Abo-Lizenz zugewiesen wurde und nun zur Verfügung steht

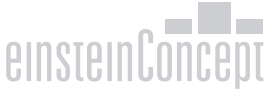

Die E-Mail wird von noreply@trimblepaas.com mit dem Betreff ",Your subscription for SketchUp <Pro/Studio>, Sales Rep, annual termed contract is here" versendet. Evtl. landet diese Mail im Spam-/Junk-Mail Ordner.

| Hello Dany Keil ,                                                                                                    |
|----------------------------------------------------------------------------------------------------|
| You have just been assigned a subscription to SketchUp Studio, Not For<br>Resale, annual termed contract by Aristodimos Komninos from SKETCHUP<br>CSM CUSTOM TRIAL NFRS. To access the products in your subscription, you<br>will be required to create a Trimble account or log in with your existing<br>Trimble account. |
| Access Products                                                                                                    |
|                                                                                                    |
| Thanks,<br>Trimble                                                                                                    |

Wenn ein User noch keine Trimble ID hat, wird automatisch eine Trimble ID erstellt. In diesem Fall erhält der User eine zweite E-Mail im Postfach von noreply\_identity@trimblepaas.com mit dem Betreff, Trimble Account Creation Notification'.

| >> | © Trimble.                                                    |
|----|---------------------------------------------------------------|
|    | Hi Dany,                                                      |
|    | Your Trimble account is nearly ready.                         |
|    | Please click the link below to links setting up your account. |
|    | Activate account                                              |
|    | This link will be active for the next 72 hours.               |
|    | Thanks,                                                       |
|    | The Trimble Team                                              |

Der User muss innerhalb von 72 Stunden sein Account aktivieren. Wenn der User nicht innerhalb von 72 Stunden das Account aktiviert, muss der Link erneut zugesendet werden. Hierfür können Sie als Administrator über <u>folgenden Link</u> die Aktivierung erneut zusenden.

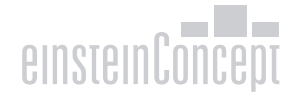

Wenn Sie schnell sehen möchten, wie viele Lizenzen noch verfügbar sind, klicken Sie auf die drei Punkte neben einem Benutzer (dies kann auch der Kontoinhaber oder Firmen-Admin sein) und wählen Sie "Produktzugriff ändern" aus. Jetzt können Sie sehen, wie viele Lizenzen noch verbleiben und wie viele bei dem Konto hinterlegt sind.

| Mitglieder                        |                     |                                                                      |                       |
|-----------------------------------|---------------------|----------------------------------------------------------------------|-----------------------|
| Verwalten Sie die Benutzer in Ihr | em Konto.           |                                                                      |                       |
| <b>Q</b> Nach Name, E-Mail oder P | oduktzugriff suchen |                                                                      | Benutzer hinzufüge    |
| NAME ^                            | FUNKTION            | PRODUKTZUGRIFF                                                       | ZULETZT AKTIV         |
| SH Solveig Heimlich               | Kontoinhaber        | 1 Produkt<br>SketchUp Studio, Not For Resale, annual termed contract | 2021/04/13            |
|                                   |                     |                                                                      | Produktzugriff ändern |
|                                   |                     |                                                                      | Benutzer entfernen    |

Wenn ein Produktbenutzer sich mit seiner Trimble ID anmeldet, kann der Anwender alle Applikationen des SketchUp Abos unter "Meine Produkte" sehen. Hier können auch alle Applikationen heruntergeladen oder gestartet werden.

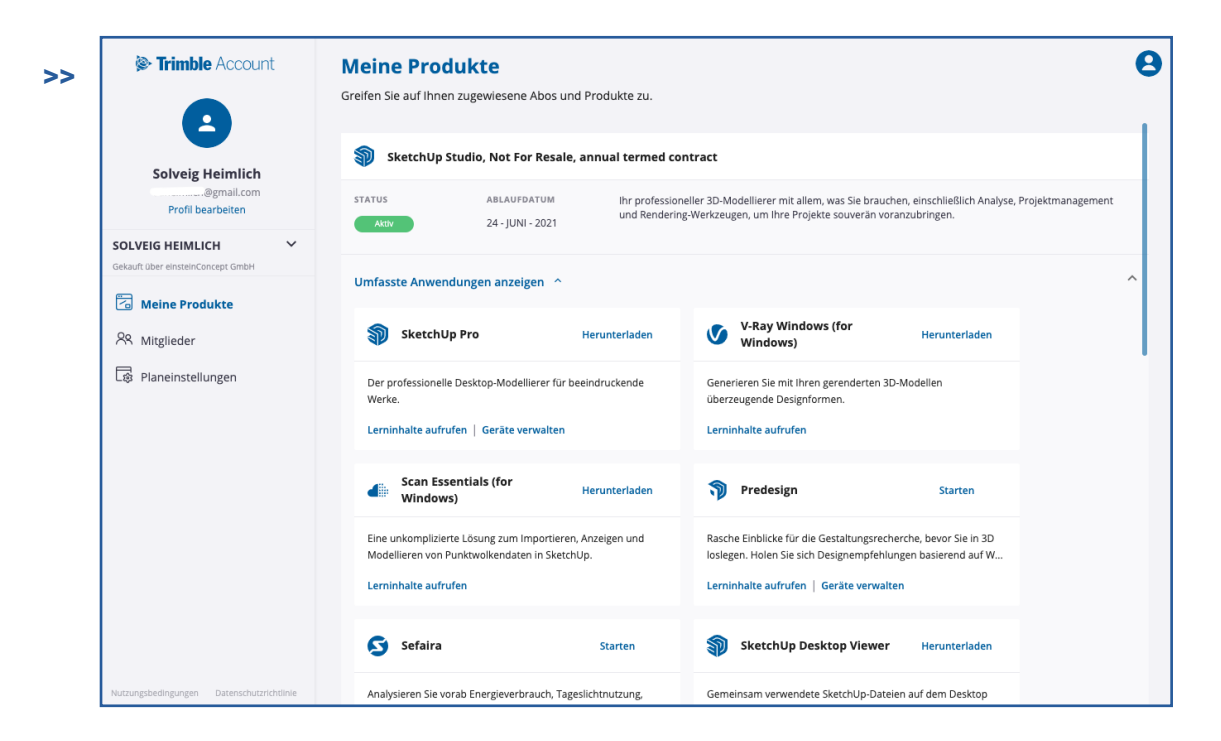

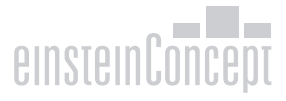

### Schritt 5: SketchUp Pro installieren

SketchUp Pro muss lokal auf jedem Client installiert werden. Mit einer SketchUp Pro Abo-Version kann auch eine ältere Version von SketchUp Pro verwendet werden. Der User hat folgende Möglichkeiten mit seinem Abonnement: SketchUp Pro 2021, SketchUp Pro 2020 oder SketchUp Pro 2019.

Der User kann sich auch direkt über www.sketchup.com einloggen mit seiner eigenen Trimble ID.

Der User findet unter "My Products" alle Produkte, die im Abonnement enthalten sind. Die erste Option ist "SketchUp Pro – Download". Hier wird die neuste Version, SketchUp Pro 2021, als Desktop-Version heruntergeladen.

Alternativ können Sie dem User auch die Installations-Links zur Verfügung stellen. Diese finden Sie hier:

>> SketchUp Pro 2021 Windows 64-Bit Version

### >> SketchUp Pro 2021 Mac OS Version

Sie können sich als Administrator auch über <u>folgende Seite</u> weitere Versionen von SketchUp Pro herunterladen, z.B. auch ältere Versionen wenn diese gewünscht sind. Hierzu müssen Sie sich nur mit Ihrer Trimble ID einloggen.

Wenn Sie ein größeres Netzwerk von SketchUp User haben, können Sie SketchUp auch als MSI auf den Clients installieren. Eine ausführliche Anleitung und eine MSI-Datei können Sie <u>hier</u> aufrufen.

Bitte überprüfen Sie vor der Installation auch Ihre internen Firewall- und Router-Einstellungen. SketchUp Pro benötigt bestimmte Ports- und Domain-Freigaben für eine Installation, Aktivierung und Nutzung bestimmter Funktionen. Folgende Ports werden benötigt: 80, 8080, 8888, 443 und Erlaubnis für alle sub-domains von \*.sketchup.com

### Schritt 6: SketchUp Pro starten und aktivieren

Der letzte Schritt der Abo-Version ist, dass der User SketchUp auf seinem Client startet. Nach einer erfolgreichen Installation findet der User drei Icons auf seinem Desktop: SketchUp, LayOut und StyleBuilder.

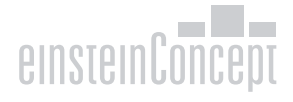

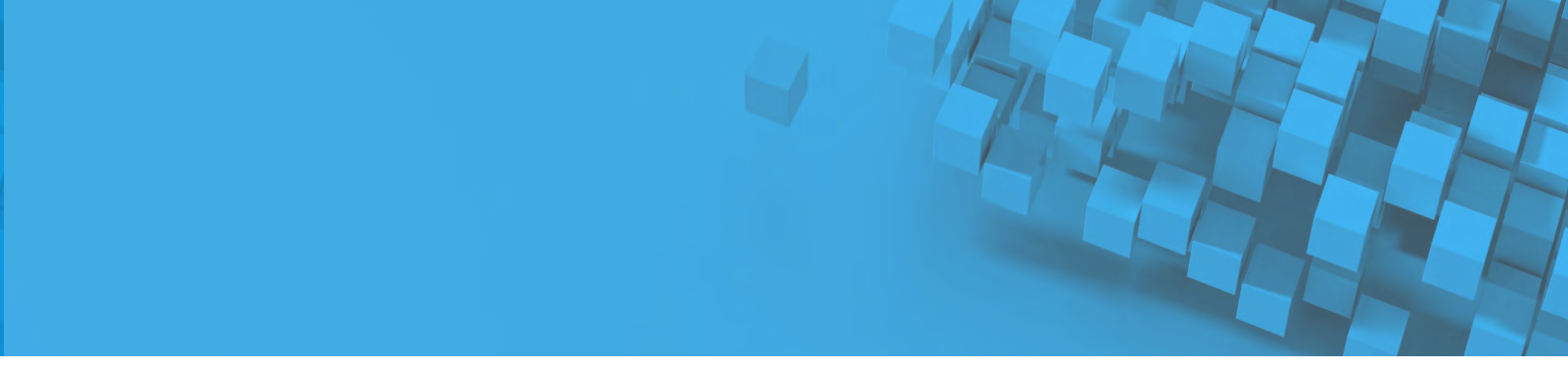

Mit einem Doppelklick auf das Icon "SketchUp" startet das Willkommens-Fenster von SketchUp Pro.

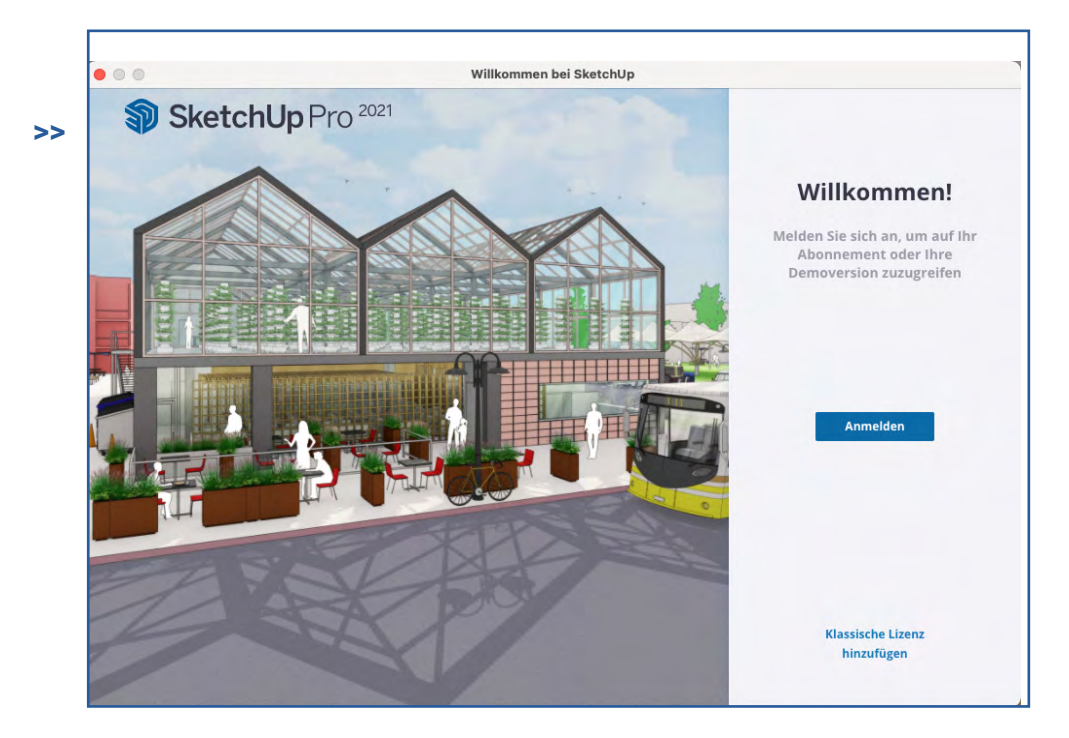

Der User klickt auf die Option "Anmelden" und muss nun im Browser seine Trimble ID-Daten eingeben. Anschließend kann der User den Browser schließen. Das Willkommens-Fenster von SketchUp wird aktualisiert.

Oben rechts in der Ecke wird ein grüner Haken angezeigt, sobald der User eingeloggt ist. Einmal auf das Symbol klicken und man sieht, mit welcher User E-Mail-Adresse man eingeloggt ist.

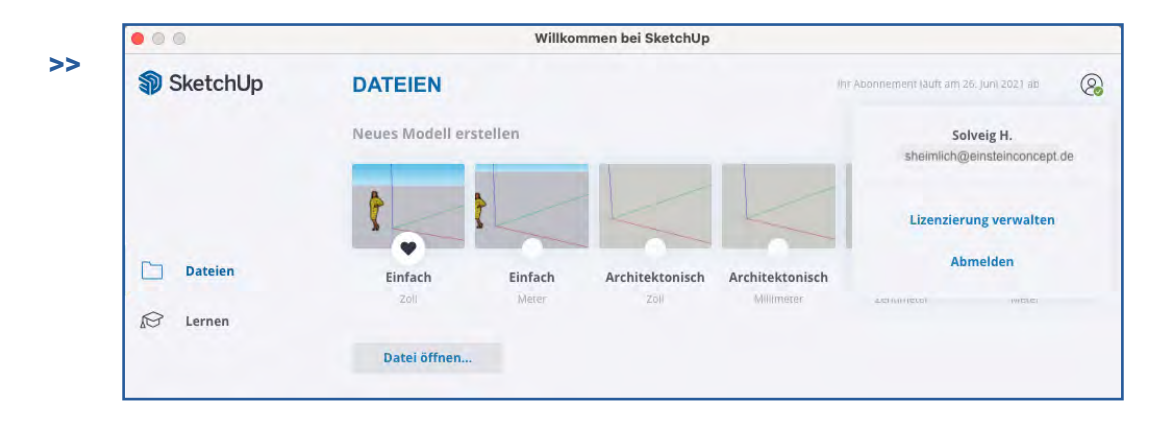

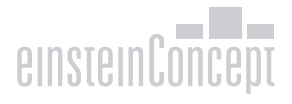

Links unten im Willkommens Fenster gibt es noch die Option "Lizenz". Hier können Sie sehen, dass der User mit einer Abo-Lizenz angemeldet ist, welche Version der User hat, und bis wann die Abo-Lizenz gültig ist.

# Hinweis: Wenn Sie eine klassische Lizenz von SketchUp migriert haben, sollten Sie unter "Klassische Lizenz" die Lizenz entfernen. Der User sollte nur mit einem Abo angemeldet sein

### Schritt 7: User verwalten, Lizenzen entfernen und neu zuteilen

Eine Abo-Lizenz ist laut Lizenzvereinbarungen für einen Single-Named-User für die Laufzeit des Abos zu nutzen. Eine Lizenz kann nicht von mehreren Usern geteilt werden. Jeder User benötigt seine eigene Lizenz.

Es gibt folgende Situationen, in denen die Lizenz auch neu zugeteilt werden darf:

- > Wenn eine Lizenz bei der Bestellung dem falschen User zugewiesen wurde.
- > Wenn eine Lizenz einem User zugewiesen ist, der die Firma verlässt oder sich dessen Position im Unternehmen verändert. Dann können Sie die Lizenz vom User entfernen und neu vergeben.

Wenn Sie einen User entfernen möchten, können Sie sich im Account Management Portal einloggen. Anschließend unter "Members" alle User sehen.

Um eine Lizenz zu entfernen, einfach rechts auf die drei Punkte klicken. Hier kann die Option "Benutzer entfernen" ausgewählt werden.

| Verwalten Sie die Benutzer in If | rem Konto.            |                                                                      |                       |
|----------------------------------|-----------------------|----------------------------------------------------------------------|-----------------------|
| Q Nach Name, E-Mail oder         | Produktzugriff suchen |                                                                      | Benutzer hinzufü      |
| NAME ^                           | FUNKTION              | PRODUKTZUGRIFF                                                       | ZULETZT AKTIV         |
| SH Solveig Heimlich              | Kontoinhaber          | 1 Produkt<br>SketchUp Studio, Not For Resale, annual termed contract | 2021/04/13            |
|                                  |                       |                                                                      | Produktzugriff ändern |
|                                  |                       |                                                                      | Benutzer entfernen    |

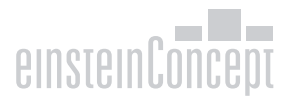

Der User bekommt eine E-Mail von noreply@trimblepaas.com, in der mitgeteilt wird, dass die Lizenz entfernt wurde.

| Hello                  | o Dany Keil,                                                                                                    |
|------------------------|----------------------------------------------------------------------------------------------------|
| Your                   | subscription for SketchUp Studio, Not For Resale, annual termed<br>act has been revoked by your account administrator.                            |
| Conta<br>NFRS<br>Accou | act your account administrator from SKETCHUP CSM CUSTOM TRIAL<br>. To view all the subscriptions assigned to you, please visit your Trimb<br>unt. |
| Than                   | ks,                                                                                                    |

Sie können jetzt den freigewordenen Platz neu verteilen. Einfach auf "Assign" drücken und den neuen User eingeben. Oben rechts in der Ecke wird ein grüner Haken angezeigt, sobald der User eingeloggt ist. Einmal auf das Symbol klicken und man sieht, mit welcher User E-Mail-Adresse man eingeloggt ist.

Wenn Sie weitere Fragen zu Ihrer SketchUp Pro Lizenz oder dem Account Management Portal haben, wenden Sie sich bitte an Ihren zuständigen Reseller.

Wir wünschen Ihnen viel Spaß in der 3D-Welt von SketchUp Pro!

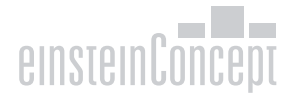